# 4. Case status check and picking up your Gold Card tutorial

If you have any specific needs during your Gold Card application, you can refer to the frequently asked questions for assistance:

 How to change to another field: <u>https://gold-</u> <u>card.nat.gov.tw/en/faq/how-do-i-change-to-another-field/</u>
How to change your passport inspection or Gold Card pick-up location: <u>https://goldcard.nat.gov.tw/en/faq/how-can-i-change-the-passport-inspec-</u> <u>tion-location-or-gold-card-pick-up-location/</u>
How to update your passport number: <u>https://gold-</u> <u>card.nat.gov.tw/en/faq/what-should-i-do-if-i-get-a-new-passport-but-i- have-al-</u> <u>ready-submitted-my-gold-card-application/</u>

8 Steps

Created by Taiwan Gold Card Office Creation Date May 29, 2024 Last Updated Aug 05, 2024

## **#** Checking your Application Status

### **STEP 1**

## Log in to the Foreign Professionals Online Application Platform

Here is the link: <u>https://coa.immigration.gov.tw/coa-frontend/four-in-one/entry/golden-card</u>

### STEP 2

## **Case Status Check**

NOTE: To check on the status of your application, click "Case Status Check" under the "Case Status Check" tab

|             | NAL IMMIGRATION AGENCY, MINISTRY OF THE | INTERIOR, REPUBLIC OF CHINA(TAIWAN)<br>Inline Application Platfo | → 中文<br>m                     |                   |  |
|-------------|-----------------------------------------|------------------------------------------------------------------|-------------------------------|-------------------|--|
|             | Application-                            | Case Status Check-                                               | Online Payment-               | Account-          |  |
|             |                                         | Case Status Check                                                |                               |                   |  |
| o Do List 🗸 |                                         | The List of                                                      |                               |                   |  |
|             |                                         | Documents                                                        |                               |                   |  |
|             |                                         | Revocation -                                                     |                               |                   |  |
| Important   | Subject                                 |                                                                  |                               |                   |  |
| 0           | 系統公告:請勿使用protonm                        | ail註冊帳號System notification:Ple                                   | ease refrain from using proto | onmail to registe |  |

## **Application Progress Enquiry**

After entering your Application Number, please click "Inquire" on the bottom-left

Note: The system curently only allows you to check your application status through your application number. The application number is provided by the system when you submit the application. The system will also automatically send your application number to your email address. If you cannot find your application number, please send a copy of your passport to Miss Liu at the National Immigration Agency via email at <u>a378liu@immigration.gov.tw</u>.

| You only need to enter the "Applica | tion Number" of the case you want to inquire about; for the rest of the search criteria, please enter the information<br>required by the system to complete the inquiry. |
|-------------------------------------|----------------------------------------------------------------------------------------------------|
| Application Submitted               | Foreign Professionals 👻 Employment Gold Card 👻                                                                                                    |
| Status                              | All OUnder Review OPayment Pending OIC Card in Process OCompleted OGroup Cancelled                                                                                       |
| Application No.                     |                                                                                                    |
| UI No.                              |                                                                                                    |
| Passport No.                        |                                                                                                    |
| Name in Chinese                     |                                                                                                    |
| Name in English                     |                                                                                                    |
| Date of Birth                       |                                                                                                    |
| Application Date                    |                                                                                                    |

### STEP 4

## Click the "View" button to check your Application Status

| tem | Applicant | Application Submitted                        | Application No. | <b>Processing Status</b> | Application Date | Actions |
|-----|-----------|----------------------------------------------|-----------------|--------------------------|------------------|---------|
| 1   |           | Foreign Professionals - Employment Gold Card | 111551035860    | Payment Pending          |                  | View    |

## **Application Process**

A typical timeline an Employment Gold Card application is as follows:

• Information Check: The National Immigration Agency confirms your basic details (1-2 weeks).

• If you are applying for Gold Card extension, you will skip both this part of the application and Passport Inspection.

• Qualification Check: Various relevant ministries review your application (1-2 months). If you are asked to provide Supplementary Documents, it will take longer.

• **Passport Inspection**: For overseas applicants, your local Taiwan embassy will inspect your passport (1 week). If you wish to *change* your passport inspection location, please refer to this FAQ: <u>https://goldcard.nat.gov.tw/en/faq/how-can-i-change-the-pass-</u> <u>port-inspection-location-or-gold-card-pick-up-location/</u>

Secondary Review: The National Immigration Agency (NIA) performs a final review of your application and prints your Gold Card (1-2 weeks). If you are a Hong Kong/Macau applicant, it will take 1-2 months for the NIA to consult with the Mainland Affairs Council.
Gold Card Pick Up: As of July 28, 2021, the Pick-Up Location has been restricted to

Taiwan. Within 30 days of entering Taiwan you must collect your Gold Card at the National Immigration Agency <u>Service Center</u> you chose in your application.

NOTE 1:

- Detailed information regarding the entire application process: <u>https://gold-</u>card.nat.gov.tw/en/application/

- Frequently asked questions about the application: <u>https://gold-</u>

card.nat.gov.tw/en/tags/application/

- If you cannot find the answer in the FAQ, you can contact the Helpdesk support: https://goldcard.nat.gov.tw/en/help-desk/

|      | Applica                                              | ition - Case Stat                                                                 | us Check- C                                                   | Online Payment -                                       | Account- Do                                          | ownload -        |           |
|------|------------------------------------------------------|-----------------------------------------------------------------------------------|---------------------------------------------------------------|--------------------------------------------------------|------------------------------------------------------|------------------|-----------|
|      |                                                      |                                                                                   |                                                               |                                                        |                                                      |                  |           |
| ppl  | cation Progress                                      | Enquiry - List                                                                    | $\checkmark$                                                  |                                                        |                                                      |                  |           |
| ltem | Applicant                                            | Application Submitt                                                               | ed                                                            | Application No.                                        | Processing Status                                    | Application Date | Actions   |
| 1    | FUTUREWARD TEST ONE                                  | Foreign Professional<br>Gold Card                                                 | s - Employment                                                | 113551045840                                           | Payment Pending                                      |                  | View      |
|      |                                                      |                                                                                   |                                                               |                                                        |                                                      |                  |           |
|      | Online Payment Initial<br>2024/06/06 Na<br>Imm<br>Ag | Review by Seconda<br>Itional Review<br>igration Nation<br>gency Immigrat<br>Agenc | ary Review b<br>by Workfor<br>al Developm<br>tion Agency<br>y | by Review by<br>ce Ministry of<br>nent Foreign Affairs | Re-review by IC<br>National<br>Immigration<br>Agency | Card in Process  | Completed |

## Pick up your Gold Card

When the application is complete, the green button under the "Application Progress" Inquiry will move to the "completed" section, which means that your application has been approved, and you can receive your Gold Card soon.

• Domestic applicants can pick up their Employment Gold Card at the designated location upon approval of their application.

• Overseas applicants need to download the Resident Authorization Certificate before traveling to Taiwan. They must present this certificate when boarding and entering Taiwan. Upon arrival in Taiwan, they must collect their Gold Card at the designated location within 30 days. For instructions on downloading the Resident Authorization Certificate, please refer to the next step.

• If you have forgotten the certificate collection location you specified during the application process, you can click "View" on the right to see the "Certificate Collection Location" under the "Residence Application" section, please refer to this FAQ: <u>https://goldcard.nat.gov.tw/en/faq/what-if-i-forget-which-national-immigration-agency-service-station-i-chose-to-pick-up-my-gold-card-at/</u>

#### STEP 7

## **Download your Resident Authorization Certificate**

Under your portal's "Download" section, click on the "Download the R.O.C (Taiwan) Resident Authorization for Overseas Applicants

|                         | Application - | Case Status Check- | Online Payment- | Account- | Download -                               |  |
|-------------------------|---------------|--------------------|-----------------|----------|------------------------------------------|--|
|                         |               |                    |                 |          | Receipt Download                         |  |
| To Do List $\checkmark$ |               |                    |                 |          | Download the                             |  |
|                         |               |                    |                 |          | R.O.C(Taiwan)<br>Resident                |  |
| Bulletin Board          |               |                    |                 |          | Authorization for<br>Overseas Applicants |  |

## Please enter your Application Number and your application payment date

NOTE 1: Please check your email if you have forgotten your payment date.

NOTE 2: Your **Resident Authorization Certificate (RAC)** must be printed in color. You can enter Taiwan with your passport and your RAC.

NOTE 3: If you do not remember your application payment date, you may leave this section blank.

| ł               | Application -    | Case Status Che        | eck- Onli      | ine Payment-       | Account |
|-----------------|------------------|------------------------|----------------|--------------------|---------|
| Download the R. | O.C. (Taiwa      | an) Resident           | Authoriz       | ation for O        | verseas |
| Applica<br>Paym | ation No.        |                        | ~              |                    |         |
| Inquire Clear   | ould be used for | printing and the origi | nal proportion | must not be scaled | L       |